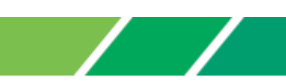

## EBサービス

# <u>振込手数料情報変更マニュアル</u>

※10月1日以降を振込指定日とした振込データを作成される前にお手続き願います

オフィスバンク21、オフィスバンクValue

· · · 1~3

#### <u>〇ご注意事項</u>

9月振込指定日分のお振込送信終了後、手数料情報の変更手続きを行ってください。

振込手数料情報の変更を行わずに、2019年10月1日以降の振込指定日の伝送を行った場合、 弊社がご請求させたいただく振込手数料とEBソフトで計算される振込手数料が相違する場合がご ざいます。

手数料情報を変更する前に確定させたお振込みデータは、送信前に手数料情報を変更されましても、 変更後の手数料は反映されませんのでご注意ください。

市販ソフトや社内システムで振込データを作成されている場合は、それぞれの手数料情報の変更を お願いいたします。変更手順については、大変お手数ですが市販ソフトメーカーあるいは社内シス テムご担当者さまへご確認願います。

#### <u> 〇操作に関するお問合せ</u>

Tel.0120-890-550 (EBテレホンセンター) 平日7:00~23:55、土・日・祝8:00~22:00 ただし、1月1日から1月3日、5月3日から5月5日を除く

※操作に関するお問い合わせ以外については、お取引店へお問い合わせ願います。

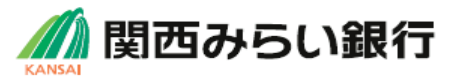

#### 「オフィスバンク21」をご利用の場合は、1-①へお進みください。 「オフィスバンクValue」をご利用の場合は、2へお進みください。

### <オフィスバンク21>

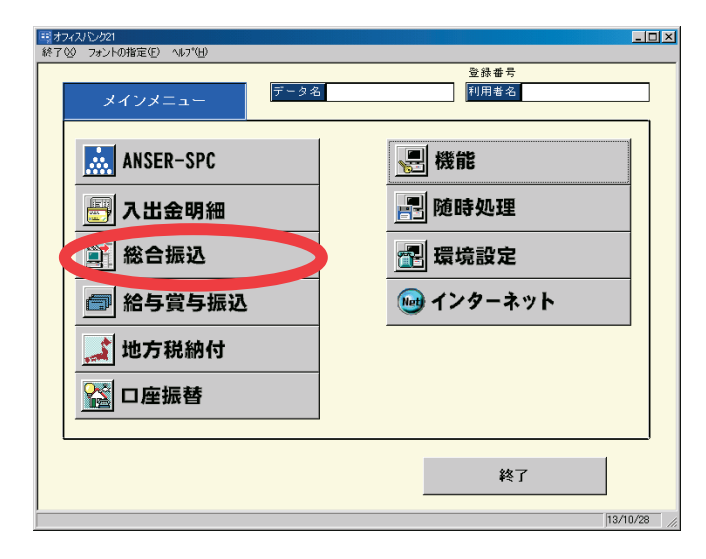

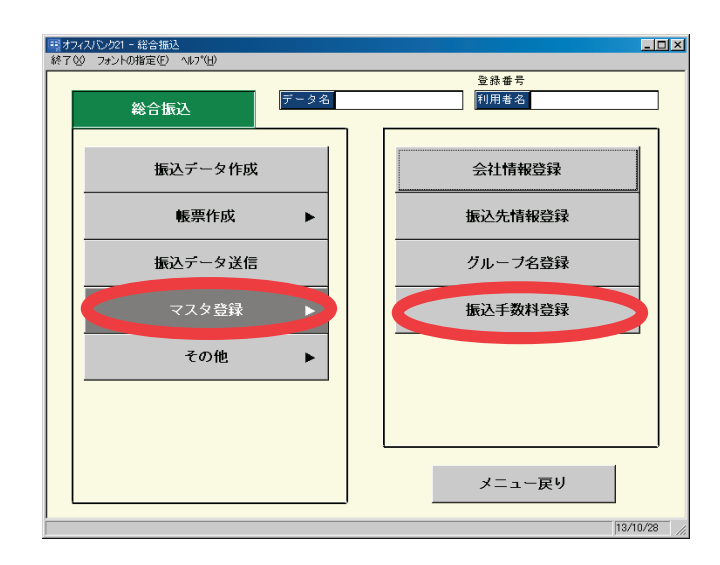

## <オフィスバンクValue>

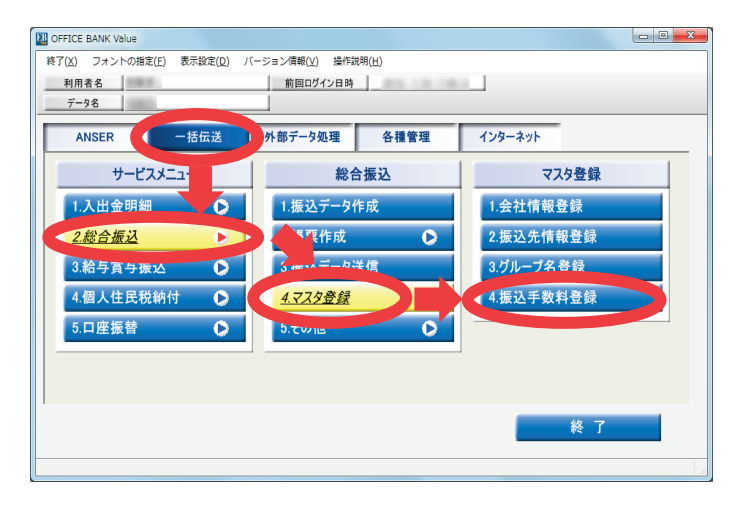

1-① オフィスバンク21を起動し、表示された メニュー画面から「総合振込」をクリック してください。

- 1-② 表示されたメニュー画面から「マスタ登録」を クリックしてください。
- 1-③「振込手数料登録」をクリックしてください。

⇒P2の「3」へ進んでください。

 オフィスバンクValueを起動し、表示された メニュー画面から「一括伝送」をクリック してください。

「総合振込」をクリックしてください。

「マスタ登録」をクリックしてください。

「振込手数料登録」をクリックしてください。

⇒P2の「3」へ進んでください。

#### 「以降は、「オフィスバンク21」「オフィスバンクValue」共通の画面となります。 画面イメージは「オフィスバンクValue」のものとなります。

| <ul> <li>総合振込 - 振込手載</li> <li>成行コード ト 5</li> <li>0159 1</li> <li>当方負担 単</li> </ul> | 前着登録<br>「名(力ナ) 親行名<br>古色1月 | 旗行              | 検索                |      | 登錄件数           | ©          |
|------------------------------------------------------------------------------------|----------------------------|-----------------|-------------------|------|----------------|------------|
| サービス種類<br>総合                                                                       | 振込金額<br>0円以上~              | 当1<br>本支店宛<br>円 | 7宛<br>┃ 同一店宛<br>円 | 他行電信 | 宛<br>他行文書<br>円 |            |
| <br>「FI<br>操作説明<br>「F2<br>印刷                                                       | 「F3」<br>「F5」<br><br>先方負担   | F7 F8           | H<br>F            | FIO  | H<br>FTT       | F12<br>閉じる |

計算方法 1 未満手数料加算型 👻

324 円

 当行列
 他行列

 本支店宛
 同一店宛
 他行電信
 他行文書

648 円

0円

14 総合振込 - 振込手数料登録

当方負担 ◆ 先方負担 ▶

差引最低金額

F1 F2 F3 操作説明 印刷 削除

 修正
 銀行名(カナ)
 銀行名

 銀行コード
 銀行名(カナ)
 銀行名

 0159
 加州(シ)
 関西みらい銀行

0円

0円以上 ~

修正

3「銀行コード」欄に「0159」と入力し、 「Enter」キーを押してください。

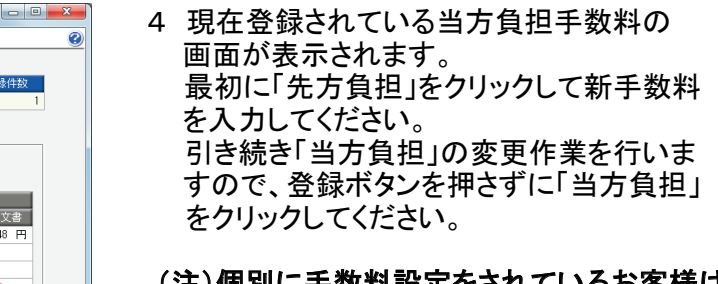

(注)個別に手数料設定をされているお客様は、 く場合があります。

|       |      | 衣不画面と | <b>共</b> なる 場合か |  |  |  |
|-------|------|-------|-----------------|--|--|--|
| 新手数料  | (料   |       |                 |  |  |  |
| 当行    | ī宛   | 他行宛   |                 |  |  |  |
| 本支店宛  | 同一店宛 | 他行電信  | 他行文書            |  |  |  |
| 330 円 | 0 円  | 660 円 | 660円            |  |  |  |

登録件数

648 F

| 🔛 総合振込 - 振込手                      | 数料登録                                    |            |      |                     |                  |                     |                    |            |
|-----------------------------------|-----------------------------------------|------------|------|---------------------|------------------|---------------------|--------------------|------------|
| 修正<br>録行コード 銀行<br>0159 かり<br>当方負担 | 〒名(カナ) 銀行<br>代 <mark>対 関西</mark><br>方負担 | 名みらい銀行     |      |                     |                  |                     | 登錄件数               | 1          |
| サービス種類                            | 振0円以上                                   | 〕込金額<br>~  |      | 当行<br>本支店宛<br>330 円 | 疣<br>同一店宛<br>0 円 | 他行<br>他行電信<br>680 円 | 宛<br>他行文書<br>660 円 |            |
| 給与・賞与                             |                                         |            |      | <mark>]</mark> 円    | 0円               | 0                   | Ħ                  |            |
|                                   |                                         |            |      |                     |                  |                     | 登録                 |            |
| F1 F2 操作説明 印刷                     | F3<br>削除                                | F5<br>先方負担 | F6 F | 7 F8<br>修正          | F9<br>Gr.銀行      | FTO<br>Gr.支店        | F11<br>中止          | F12<br>閉じる |

- 5 同様に「当方負担」も新手数料へ 変更登録してください。
- (注)個別に手数料設定をされているお客様は 変更登録せず個別に対応をお願いいた します。
- 7「先方負担」「当方負担」の入力が完了しま したら「登録」ボタンをクリックしてください。
- 8「登録します。よろしいですか?」と表示 されますので「OK」をクリックしてください。
- 9「閉じる」をクリックして作業を終了して ください。

(注)複数のパソコンで利用されている場合は、すべてのパソコンにて変更作業を行ってください。

以上で手数料の変更手続作業は終了です。ご対応ありがとうございました。

#### 振込手数料比較表(ご参考)

振込手数料 (ビジネスダイレクト、EB、MT/FD等法人向けサービス)

(消費税等込) 当社同一支店あて 無料 現 状 りそなグループ本支店あて 324円 2019年9月30日(月) 振込指定日分まで 他行あて 648円 当社同一支店あて 無料 改定後 りそなグループ本支店あて 330円 2019年10月1日(火) 振込指定日分から 他行あて 660円

※りそなグループ本支店あて:りそな銀行、埼玉りそな銀行および関西みらい銀行の本支店